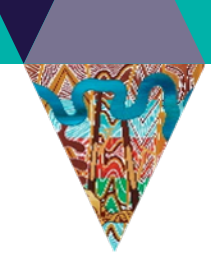

| Search                                     | 2  |
|--------------------------------------------|----|
| Text search                                | 2  |
| Text search examples                       | 2  |
| Search results                             | 3  |
| Sorting search results                     | 3  |
| Advanced Search                            | 3  |
| Search on map                              | 5  |
| Create a shape to filter search results    | 5  |
| Filter search results by drawing a polygon | 6  |
| Removing a drawn shape filter              | 7  |
| Search using a pre-defined shape           | 8  |
| Removing a pre-defined shape filter        | 9  |
| Cart                                       | 10 |
| Add to cart                                | 10 |
| Remove from cart                           | 10 |
| Order Configuration                        | 11 |
| Order item options                         | 11 |
| Terms of use                               | 12 |
| Reorders                                   | 12 |
| Duplicate datasets                         | 12 |
| Bulk configuration                         | 13 |
| Order review                               | 14 |
| Order splitting                            | 15 |
| Order notifications                        | 16 |
| Login                                      | 17 |
| Sign up                                    | 17 |
| Your account details                       | 19 |
| Reorder from order history                 | 20 |

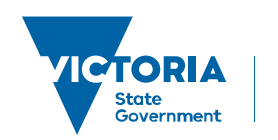

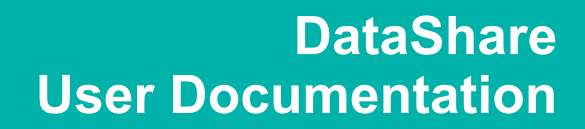

## Search

It's possible to search for datasets using text search, drawing shapes, selecting pre-defined areas or using advanced search options.

## Search is available from:

- https://datashare.maps.vic.gov.au
- https://datashare.maps.vic.gov.au/search

## Text search

Any words entered in the text search box will be used as part of a full text search. Full text search matches any part of the entered words to the relevant text associated with a dataset.

## DataShare - Search

| Residential land 2019 metro | <b>C</b> Q |
|-----------------------------|------------|
|-----------------------------|------------|

#### Text search examples

| Keywords entered               | Search matched words (highlighted)                                                                                                    | Explanation                                                                                                    |
|--------------------------------|----------------------------------------------------------------------------------------------------|----------------------------------------------------------------------------------------------------|
| Residential land 2019<br>metro | Broadhectare Residential Land 2019<br>Resource Name: UDP 2019 BROADHECTARE<br>ID: 3ab71964-db3c-5e57-a768-6c39d9c68d71<br>Identifies undeveloped land for residential<br>development generally on the fringe of the<br>metropolitan area. | All words entered in the keyword search<br>need to be matched to a dataset to return<br>a search result.                      |
| Residential land 2099<br>metro |                                                                                                    | No results are returned due to not finding<br>a match within a single dataset for all the<br>keywords.                        |
| Residential land metro OR 2099 | Broadhectare Residential Land 2019<br>Resource Name: UDP 2019 BROADHECTARE<br>ID: 3ab71964-db3c-5e57-a768-6c39d9c68d71<br>Identifies undeveloped land for residential<br>development generally on the fringe of the<br>metropolitan area. | All words entered in the keyword search<br>need to be matched except for the word<br>or words following the "OR" search term. |

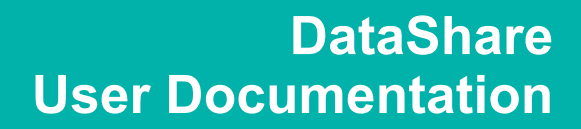

#### Search results

Search results are displayed 10 results per page. Navigating to the next page of results is done at the bottom of the page using the page index.

1 2 3 4 5 6 7 8 >>

#### Sorting search results

Sorting of search results can be done by selecting a sorting option in the select box next to the search results text.

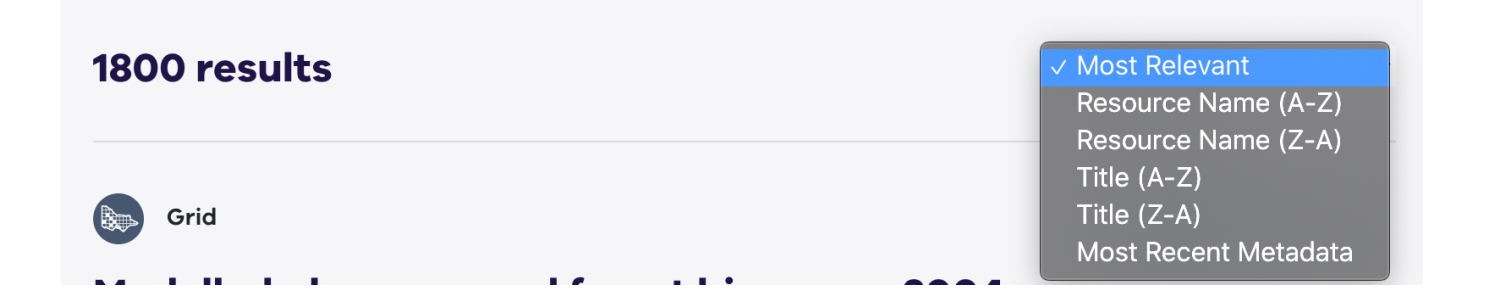

#### Advanced Search

Advance search options are available by clicking the "Advanced search +" option which is below the main search box.

Search for data Q

#### Advanced search +

Each selected advance search option adds a further filter to any existing search keywords.

#### The following advanced search options are available:

Owner

The owner on the dataset (Bureau of Meteorology, Parks Victoria, ...)

- Data Types The dataset data type (Grid, Table, Vector)
- Themes The themes for the dataset (oceans, transport, ...)
- Raster Capture From A date range filter for raster datasets

- Resolution (Raster Data Only) The resolution for raster datasets only
- Orderable

Allows for filtering of datasets that can be ordered on DataShare. You may choose to view non orderable datasets which would allow for the viewing of metadata and identifying a point of contact to request access to a dataset.

The advanced search options are dynamic and will display the number of datasets related to each option. These numbers update as further options are selected.

|                            |                | Ad                | vanced search — |   |
|----------------------------|----------------|-------------------|-----------------|---|
| Owner                      |                | Data Types        | Themes          |   |
| Select Owner               |                | ▼ ✓ Please Select | Please Select   | ▼ |
|                            |                | Grid (1)          |                 |   |
| <b>Raster Capture From</b> | То             | lable (45)        | Orderable       |   |
| dd / mm / yyyy             | dd / mm / yyyy | Please Select     | True (881)      | • |
|                            |                |                   |                 |   |

TIP: Selecting the "Please Select" option will remove any selected option.

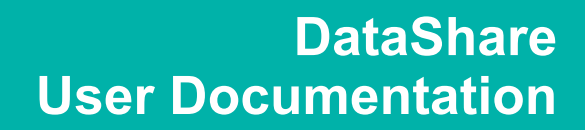

## Search on map

The "Search on map" button, located next to the search box can be used to limit the search results by a geographic area.

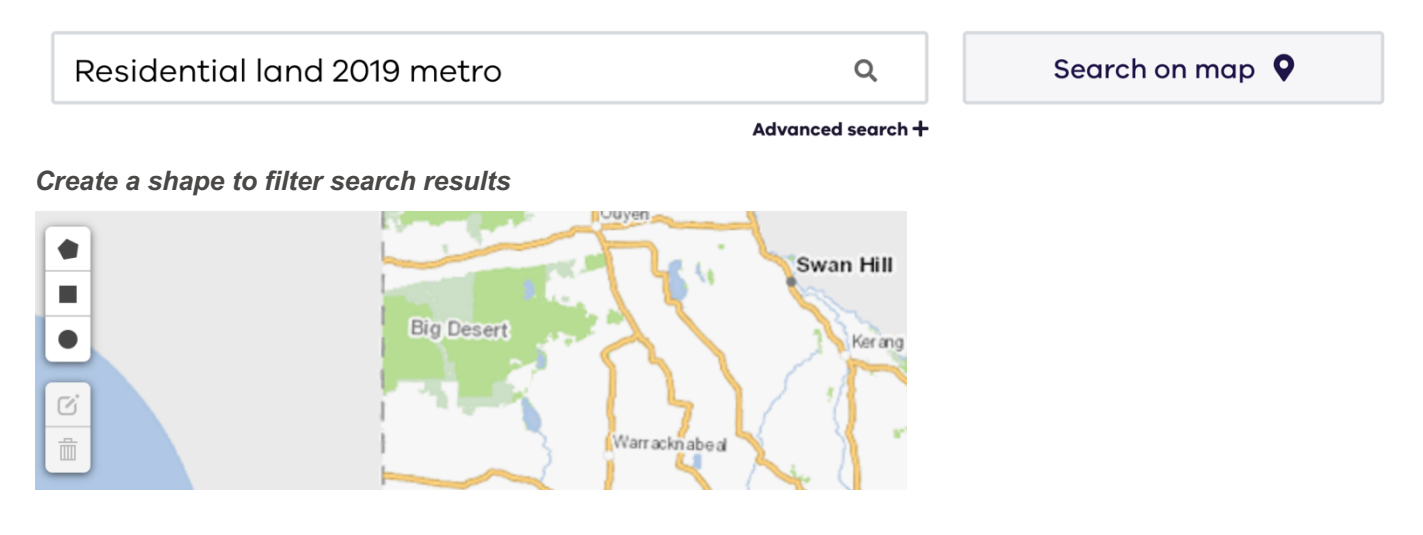

The shape drawing tools allows for the map to be filtered by:

- Polygon
- Rectangle
- Circle

Selecting any of the shape drawing buttons will present instructions to complete the shape drawing on the map.

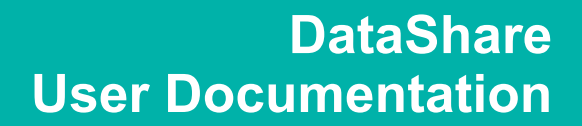

#### Filter search results by drawing a polygon

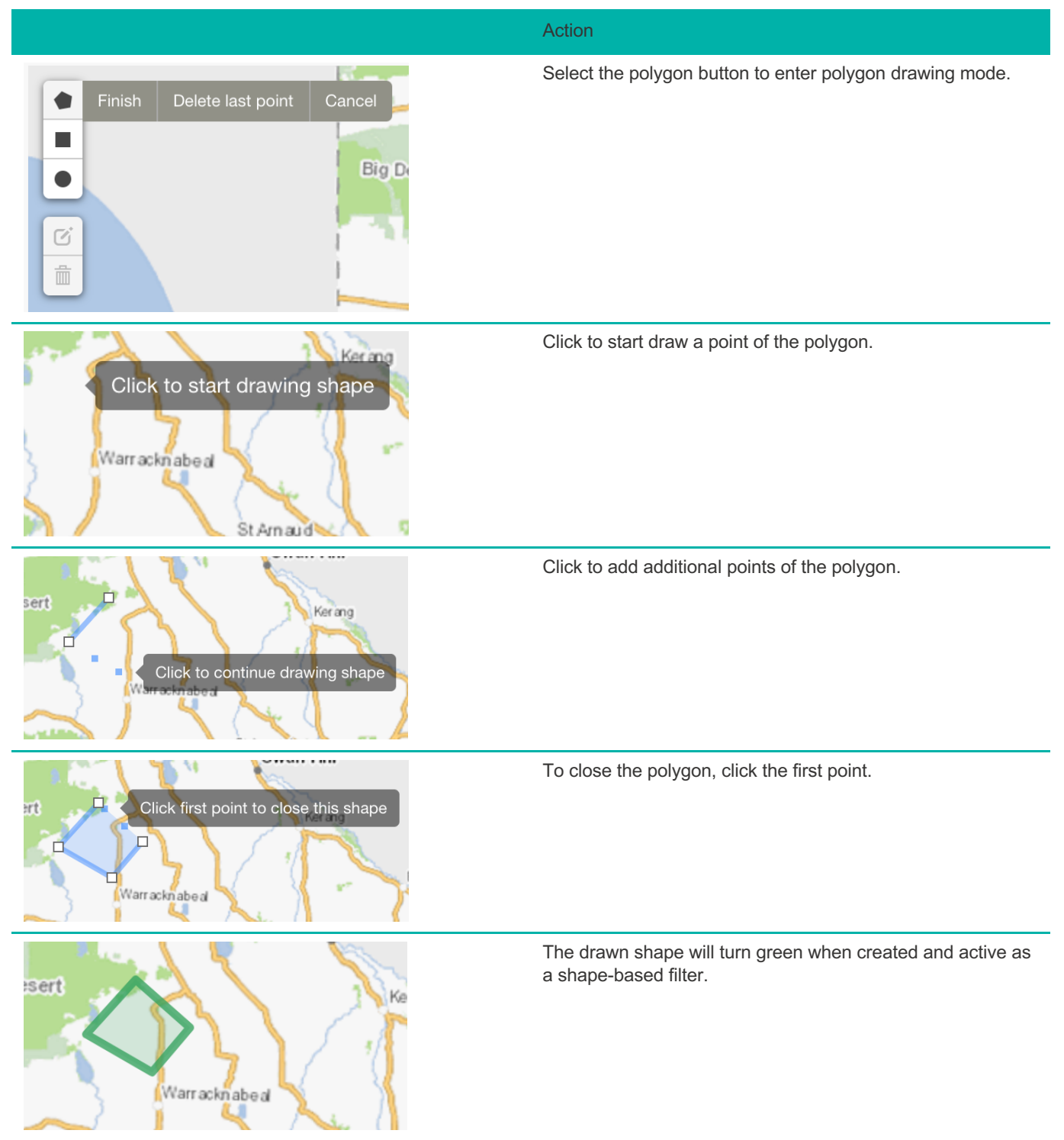

## Removing a drawn shape filter

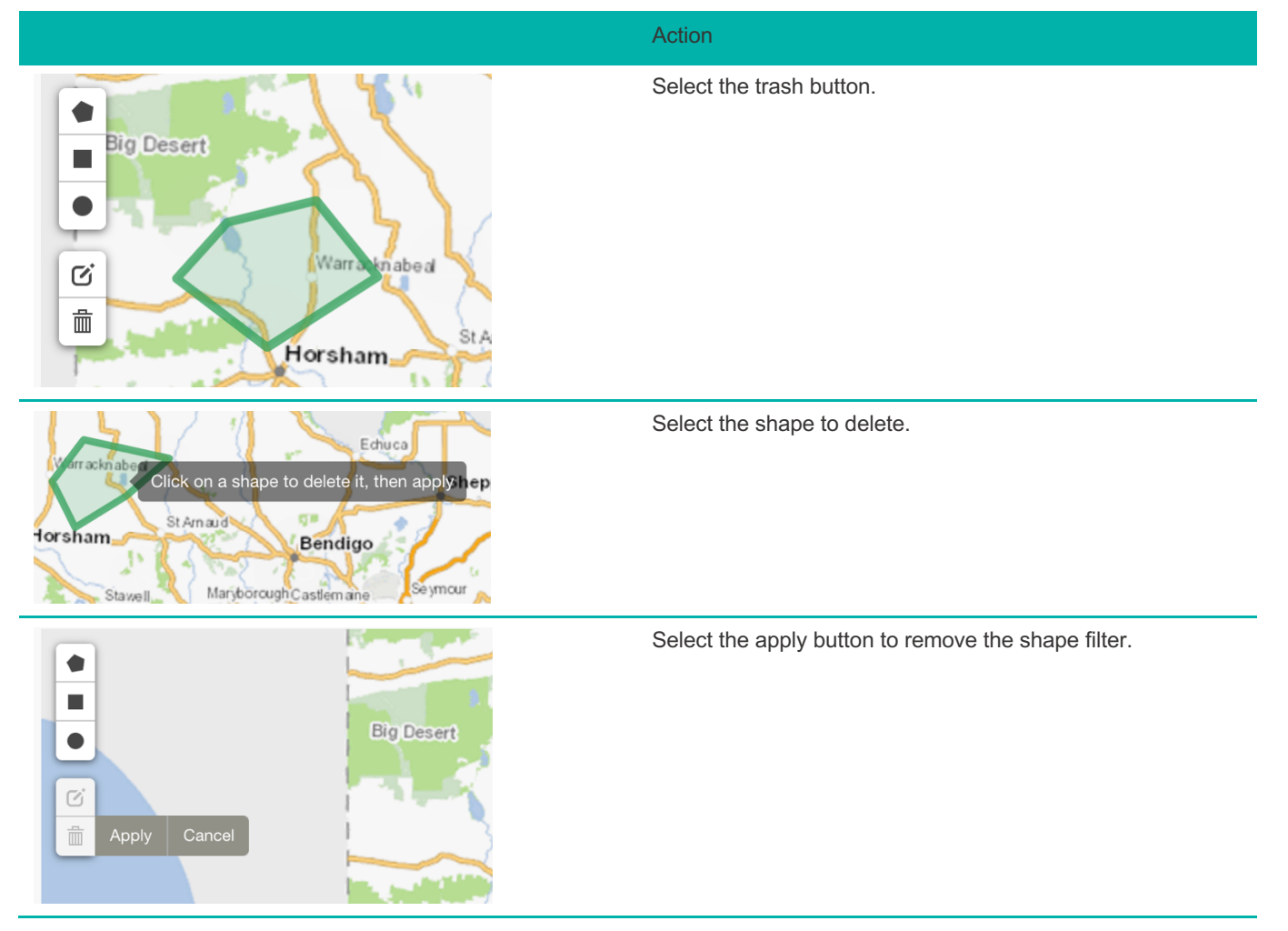

## Search using a pre-defined shape

The search by location lookup box allows for the selection of a pre-defined shape for filtering search results.

|                                                                                                    | Action                                                                                     |
|----------------------------------------------------------------------------------------------------|--------------------------------------------------------------------------------------------|
| Create a shape on the map below or search through our pre-defined location filters Search by location  Catchment Management Authority-CORANGAMITE Catchment Management Authority-GLENELG HOPKINS Catchment Management Authority-GOULBURN BROKEN Catchment Management Authority-MALLEE | Select the "Search by location" lookup box.                                                |
| Create a shape on the map below or search through our pre-defined location filters Search by location Bal LGA-BALLARAT Locality-ASCOT (BALLARAT) Locality-BALACLAVA Locality-BALD HILLS Locality-BALINTORE Locality-BALINTORE Locality-BALLAN Belarat                                 | Start typing the location name. The lookup box will filter possible locations as you type. |
| Create a shape on the map below or search through our pre-defined location filters                                                                                                    | Press enter to select the highlighted location and filter the search results.              |

#### Removing a pre-defined shape filter

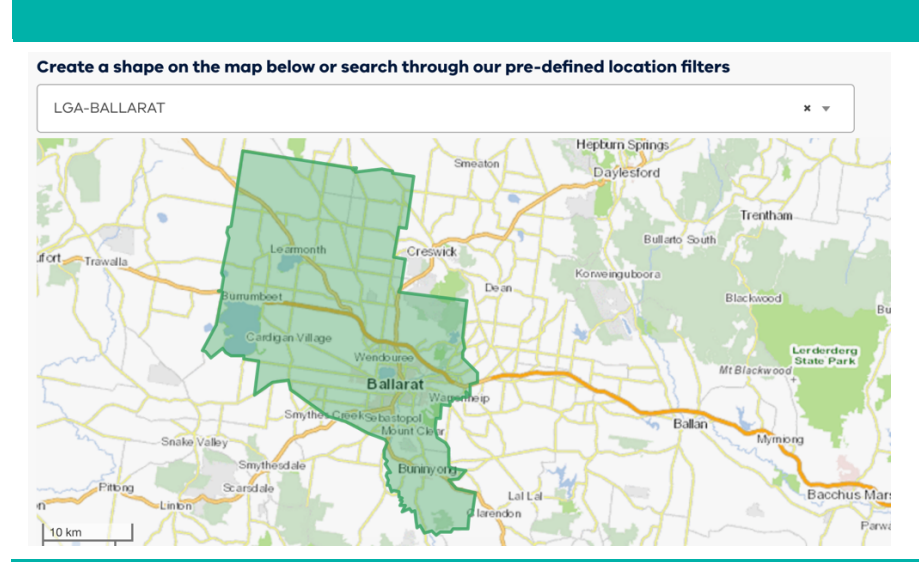

#### Action

Select the "x" on the right-hand side of the "Search by location" lookup box to remove a pre-defined shape filter.

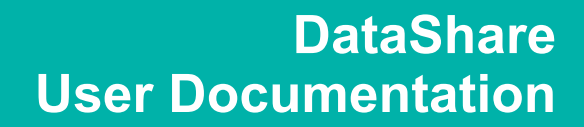

## Cart

The dataset cart can be accessed at the top menu. Selecting "My Cart" will navigate you to the order configuration page.

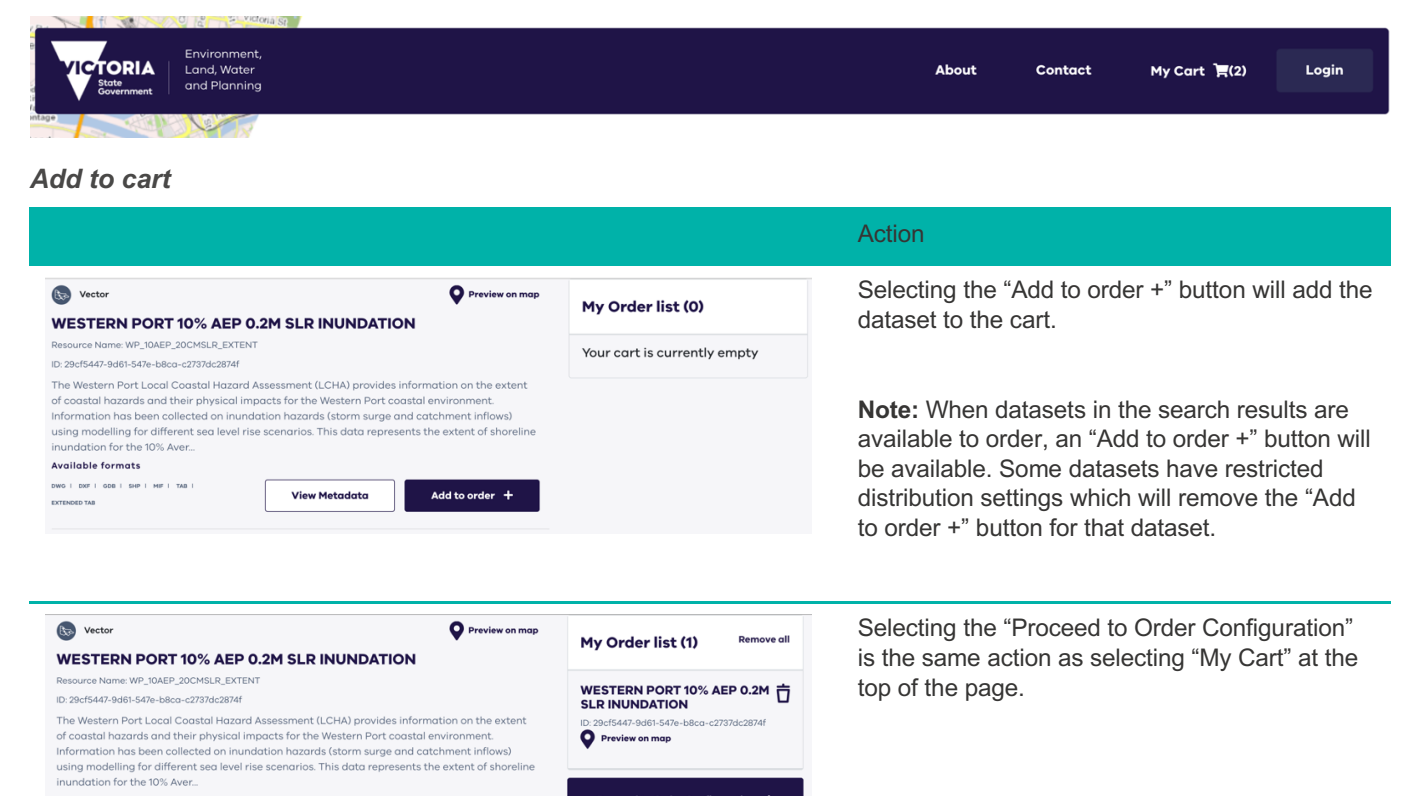

Proceed to Order Configuration →

Add to order +

View Metadata

#### Remove from cart

Available formats

EXTENDED TAB

DWG I DXF I GDB I SHP I MIF I TAB I

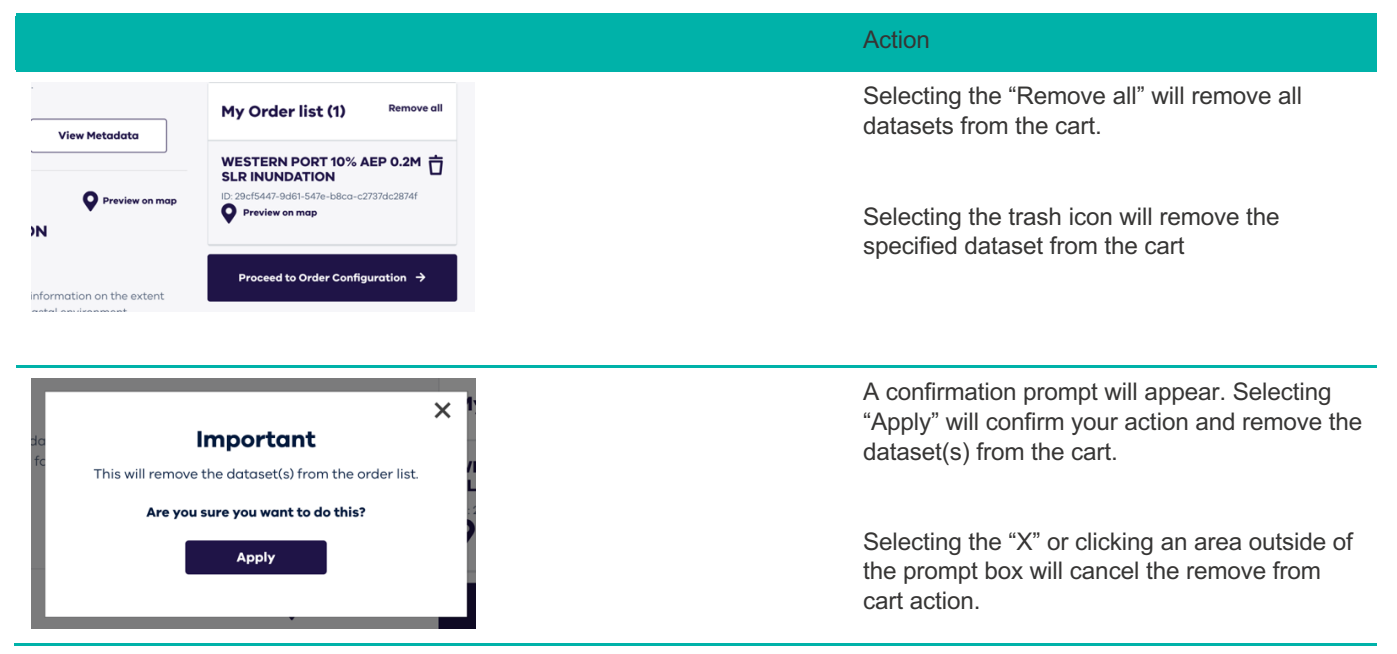

## **Order Configuration**

The order configuration page can be reached by selecting "My Cart" in the top menu, but most commonly by selecting the "Proceed to Order Configuration" button after adding your datasets to the cart using the search page.

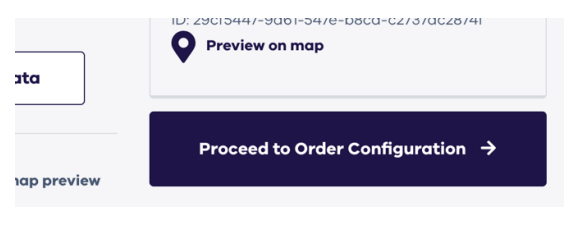

## Order item options

The options available vary depending on the dataset type selected. The following represents a vector item in the order configuration. Required options will need a valid value to proceed in the cart process.

| Option     | Possible Values (Vector)                                                                                                    | Required                        |
|------------|----------------------------------------------------------------------------------------------------|---------------------------------|
| Projection | <ul> <li>Geographicals on GDA94</li> <li>Geographicals on GDA2020</li> <li>VicGrid on GDA94</li> <li>VicGrid on GDA2020</li> <li>MGA 1994 Zone 54</li> <li>MGA 2020 Zone 54</li> <li>MGA 1994 Zone 55</li> <li>MGA 2020 Zone 55</li> </ul> | Yes                             |
| Buffer     | <ul> <li>No buffer</li> <li>1km</li> <li>2km</li> <li>3km</li> <li>4km</li> </ul>                                                                                                    | No ("No buffer" is the default) |
| Format     | <ul> <li>AutoCAD DWG file</li> <li>AutoCAD DXF file</li> <li>ESRI File Geodatabase</li> <li>ESRI Shape file</li> <li>Mapinfo MID/MIF files</li> <li>Mapinfo TAB file</li> <li>MapInfo Extended TAB file</li> </ul>                         | Yes                             |
| Map area   | <ul> <li>All available area</li> <li>Custom drawn area</li> <li>Pre-defined location</li> <li>Uploaded shapefile</li> </ul>                                                                                                    | Yes                             |

**NOTE:** Your options may be restricted based on output format selected. Selecting AutoCAD DWG and DXF format will restrict your map area selection to a pre-defined location and will reduce the allowed buffer sizes.

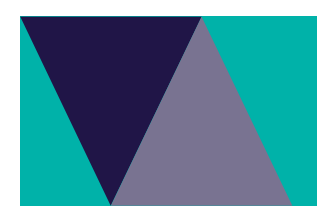

## Terms of use

Some datasets may require acknowledging the terms of use during the order configuration.

| VicGrid on GDA94 ▼ No buffer ▼ ESRI Shape file | _ |                   |
|------------------------------------------------|---|-------------------|
|                                                | • | Select map area 🕈 |
| Lagree to the Terms of Use* for this Dataset   |   |                   |

#### Reorders

Reorders allow you to schedule recurring orders. It is only available for free datasets and registered users of DataShare.

To enable the reorder option at the order configuration page you will need to be logged in. When logged in you will be allowed to select a reorder frequency by selecting the option select box after the text "I want this order to be reordered".

| I want this order to be reordered<br><b>Pricing:</b> Grid, Point cloud and C<br>rounded up to the nearest km <sup>2</sup> . | ✓ none<br>weekly<br>fortnightly<br>monthly<br>quarterly | Note: Reorder feature applies for only free vector datasets and registered users. 2 x Datasets selected s may have a per km <sup>2</sup> set price. The configured areas are |
|----------------------------------------------------------------------------------------------------|---------------------------------------------------------|----------------------------------------------------------------------------------------------------|
|                                                                                                    | yearly                                                  | 🖽 View metadata 🛛 🖷 Duplicate datasat 📄 Bemove datasat                                                                                                    |

Once your option is selected you should notice a green underline to highlight the reorder frequency.

| I want this order to be reordered <b>monthly</b> V Note: Reorder feature applies for only free vector datasets and registered users. | 2 x Datasets selected |
|----------------------------------------------------------------------------------------------------|-----------------------|
| Pricing: Grid, Point cloud and Contour datasets may have a per km <sup>2</sup> set price. The configured areas are                   |                       |
| rounded up to the nearest km <sup>2</sup> .                                                                                          |                       |

## Duplicate datasets

If you need to order the same dataset with different options, you will need to duplicate the dataset.

|   |                       |                                      | Action                     |
|---|-----------------------|--------------------------------------|----------------------------|
|   | View metadata NDATION | 📙 Duplicate dataset 🍵 Remove dataset | Select "Duplicate dataset" |
|   | Format                | Select all area available            |                            |
| ▼ | Please Select         | Select map area                      |                            |
|   |                       |                                      |                            |

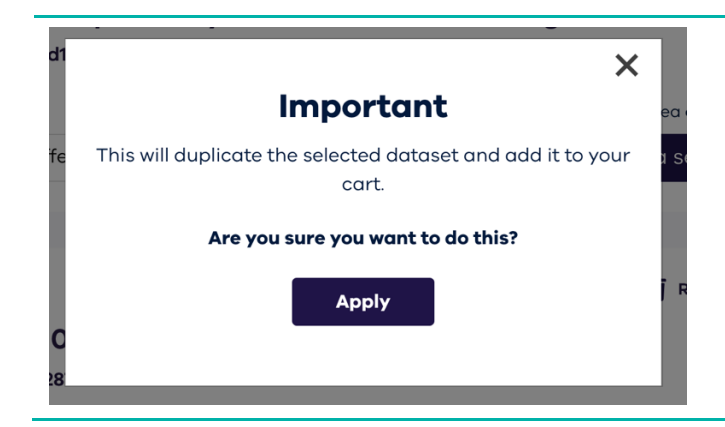

A confirmation prompt will appear. Selecting "Apply" will confirm your action and duplicate your dataset.

Selecting the "X" or clicking an area outside of the prompt box will cancel the duplicate dataset action.

## Bulk configuration

When you have multiple datasets in your order, bulk configuration allows you to apply the same options to all datasets in your order.

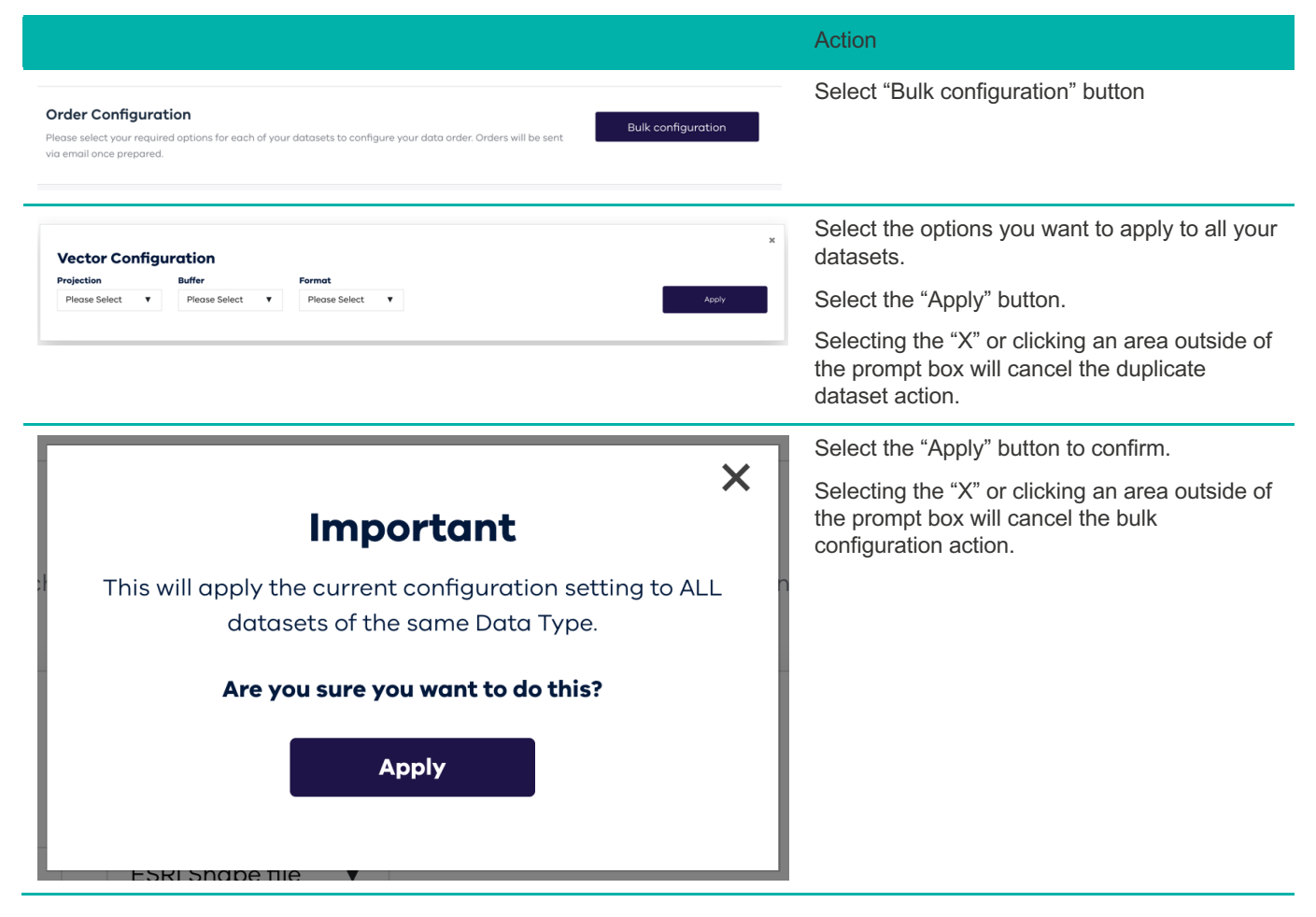

## Order review

|                                                                                                    |                                                                                                    |                                                                                                    | Action                                                                                        |
|----------------------------------------------------------------------------------------------------|----------------------------------------------------------------------------------------------------|----------------------------------------------------------------------------------------------------|-----------------------------------------------------------------------------------------------|
| Action         Select all area available         Image: Configuration in page.         Image: Configuration in page.    Select the "Proceed to My Cart" to review your order when finished at the "Order Configuration" page.     Select the "Proceed to Your Details" after reviewing your order details.        Image: Image: Imag                                                                                                    |                                                                                                    |                                                                                                    |                                                                                               |
|                                                                                                    | Total cost: \$                                                                                                    | <b>0.00</b><br>rt →                                                                                                    |                                                                                               |
| My Cart Vour Details Confirmation My Cart Please review and confirm your order.                                                                                                    |                                                                                                    |                                                                                                    | Select the "Proceed to Your Details" after reviewing your order details.                      |
| TYPE         DATASET           Image: Construction of the second second secon | CONFIGURATION ent Projection: Arec VicGrid on bou GDA04 Buffer:No buffer File Format: ESRI Shope file                                                                                                    | a : Custom \$0.00                                                                                                    | Select the back button in your browser to return to the "Order configuration" page if needed. |
| Subtatul<br>Handling Charge<br>OST<br>Total                                                                                                    | Proceed                                                                                                    | \$0.00<br>\$0.00<br>\$0.00                                                                                                    |                                                                                               |
| Hy Cart Vour Details Confirmation                                                                                                    | Your Order                                                                                                    | 1x Dotasets<br>ELIVERY                                                                                                    | Ensure all required fields have been filled.<br>You will need to agree to "Terms of Use" by   |
| Please provide your details below to complete this order.                                                                                                    | Department of Sustainability & Environment pr<br>tegional Boundaries - Vicmap Admin vo<br>to eneno2 site-sta-stoo-hrbouse-sta<br>Fill<br>Salar<br>An<br>tegional Sustainability & Environment pr<br>Salar<br>Salar<br>Sa | source source so | selecting the check box.<br>Select the "Confirm" button to submit your order.                 |
| Harket Lagranet Information Piccole Select Piccole Select Campany/Organisation name I Topree to the DELXMP Detashere and Data Kennes <u>Tacma, at Juar</u> I Topree to the DELXMP Obstacher and Data Kennes <u>Tacma, at Juar</u> I Back to My Cont I Confirm I                                                                                                    | kuhatati<br>tanding Charge<br>Isit<br>Fotal                                                                                                    | \$0.00<br>\$0.00<br>\$0.00                                                                                                    |                                                                                               |
|                                                                                                    |                                                                                                    |                                                                                                    |                                                                                               |

## DataShare - Confirmation

| My Ca                       | At Your Details Confirmation                                                                           |  |
|-----------------------------|----------------------------------------------------------------------------------------------------|--|
| 📀 Ore                       | der was successful                                                                                     |  |
| Your order                  | is on it's way and may take up to 24 hours to process.                                                 |  |
| <b>Your o</b><br>An email w | rder ID: OHZTBT<br>ith your order confirmation and invoice has been sent to hassan.gabru@peclet.com.au |  |
| ← Gol                       | back to Datashare                                                                                      |  |
|                             |                                                                                                    |  |

When the order is submitted you should see the "Confirmation" page with your order id.

## Order splitting

An order will be split into multiple orders depending on data type and the options selected for each order item.

Orders will be split based on data types (Grid, Table, Vector or other)

Multiple orders will be created when any order items have differing values of the following options:

| Option     | Possible Values (Vector)                                                                                                    |
|------------|----------------------------------------------------------------------------------------------------|
| Projection | <ul> <li>Geographicals on GDA94</li> <li>Geographicals on GDA2020</li> <li>VicGrid on GDA94</li> <li>VicGrid on GDA2020</li> <li>MGA 1994 Zone 54</li> <li>MGA 2020 Zone 54</li> <li>MGA 1994 Zone 55</li> <li>MGA 2020 Zone 55</li> </ul> |
| Format     | <ul> <li>AutoCAD DWG file</li> <li>AutoCAD DXF file</li> <li>ESRI File Geodatabase</li> <li>ESRI Shape file</li> <li>Mapinfo MID/MIF files</li> <li>Mapinfo TAB file</li> <li>MapInfo Extended TAB file</li> </ul>                         |

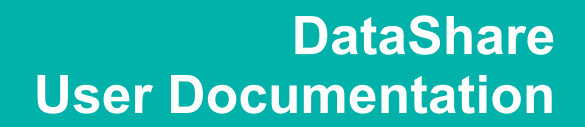

#### Order notifications

Once an order has been submitted you should receive email confirmation. Order delivery is via a download link provided in an email.

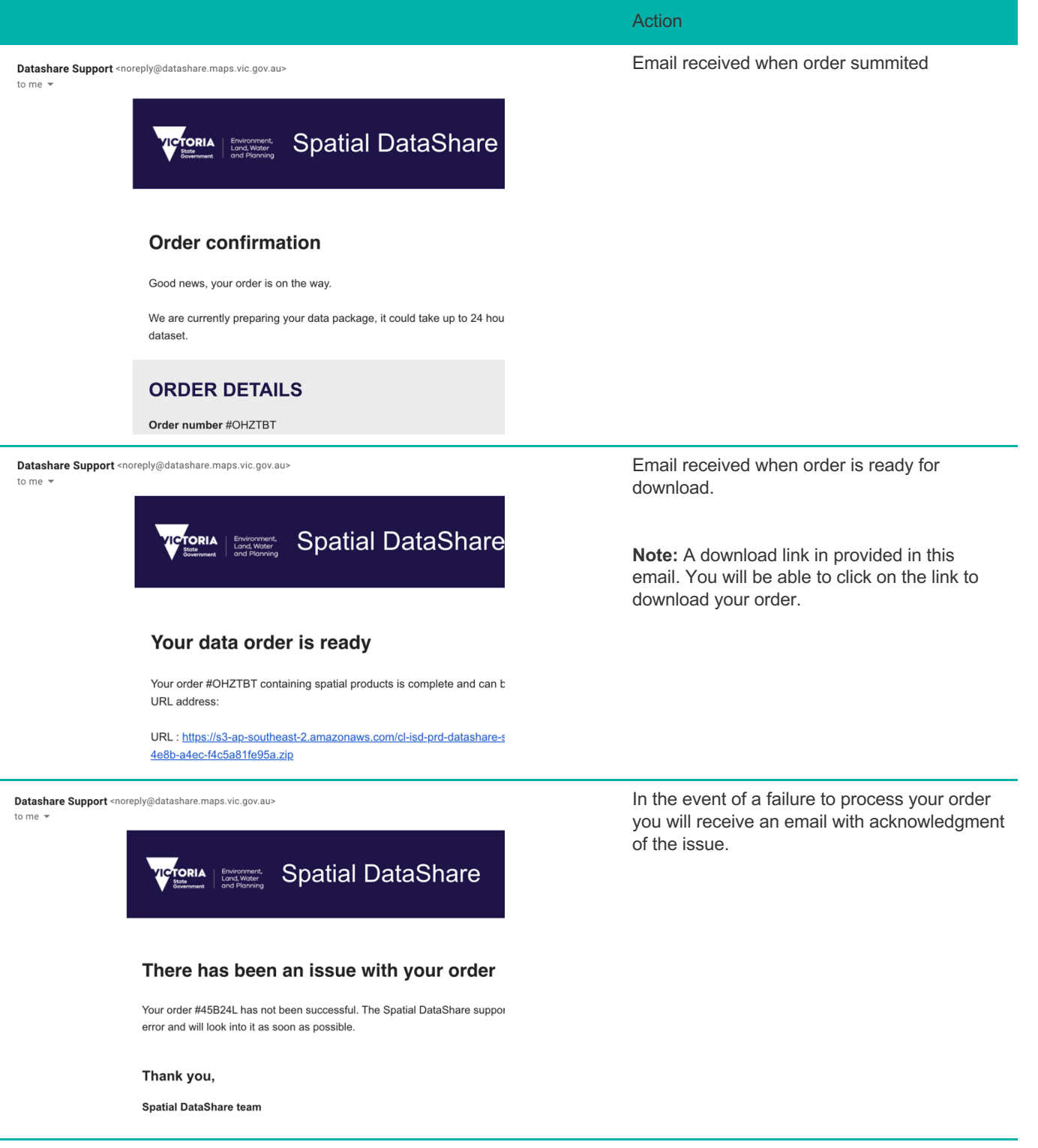

## Login

Login is available at the top right of the site.

| Environment,<br>Land, Water<br>and Planning | About Contact My Cart 漢(0) Login            |
|---------------------------------------------|---------------------------------------------|
| n up                                        |                                             |
|                                             | Action                                      |
|                                             | Select "Login" button at the top right.     |
| About Contact My Cart 漢(2) Login            |                                             |
|                                             | •                                           |
|                                             | Select "Sign up" at the bottom of the login |
|                                             | pionipi.                                    |
| Sign in with your corporate ID              |                                             |
| DELWP                                       |                                             |
|                                             |                                             |
| Or                                          |                                             |
| Email                                       |                                             |
|                                             |                                             |
| Password                                    |                                             |
| Password                                    |                                             |
| Forgot your password?                       |                                             |
|                                             |                                             |
| Sign in                                     |                                             |

|                                                                                           | Enter all the required fields.                               |
|-------------------------------------------------------------------------------------------|--------------------------------------------------------------|
| Sign in with your corporate ID                                                            | Select the "Sign up" button.                                 |
| DELWP                                                                                     | <b>Note:</b> An email will be sent with a verification code. |
| or                                                                                        |                                                              |
| Sign up with a new account                                                                |                                                              |
| Email                                                                                     |                                                              |
| name@host.com                                                                             |                                                              |
| Given name                                                                                |                                                              |
|                                                                                           |                                                              |
| Family name                                                                               |                                                              |
|                                                                                           |                                                              |
| Password                                                                                  |                                                              |
| Password                                                                                  |                                                              |
| ✓ Password must contain at least 6 characters                                             |                                                              |
| Sign up                                                                                   |                                                              |
| Already have an account? Sign in                                                          |                                                              |
|                                                                                           |                                                              |
|                                                                                           | Check your email for verification code.                      |
| We have sent a code by email to h***@g***.com.<br>Enter it below to confirm your account. | Enter the verification code to complete your sign up.        |
| Verification Code                                                                         |                                                              |
| Confirm Account                                                                           |                                                              |
| Didn't receive a code? Resend it                                                          |                                                              |

## Your account details

You can access your account details when logged in by selecting your username at the top right of the page.

|       |         |               |                         | Action                                                                                                    |
|-------|---------|---------------|-------------------------|----------------------------------------------------------------------------------------------------|
|       |         |               |                         | Selecting your username at the top right will present the user account menu.                                                   |
| About | Contact | My Cart ]昗(0) | Huss 🔻                  | <ul> <li>Select "Account details" to view your<br/>account details.</li> </ul>                                                 |
|       |         |               | Account details         | <ul> <li>Select "Order History" to view your previous orders.</li> <li>Select "Logout" to end your current session.</li> </ul> |
|       |         |               | Order History<br>Logout |                                                                                                    |
|       |         |               |                         |                                                                                                    |
|       |         |               |                         |                                                                                                    |

Reorder from order history

| About Contact                                                                                                    |           |                 |               |              |                                                                                                 |                                                                                                    |
|----------------------------------------------------------------------------------------------------|-----------|-----------------|---------------|--------------|-------------------------------------------------------------------------------------------------|----------------------------------------------------------------------------------------------------|
|                                                                                                    | My C      | Cart 📜(0)       |               | Huss 🔻       |                                                                                                 | Selecting your username at the top right will<br>present the user account menu.<br>Select "Order History" to view your previous |
|                                                                                                    |           |                 |               | Account d    | etails                                                                                          | orders.                                                                                                    |
|                                                                                                    |           |                 | Order History |              | ory                                                                                             |                                                                                                    |
|                                                                                                    |           |                 |               | Logout       |                                                                                                 |                                                                                                    |
|                                                                                                    |           |                 |               | Sho          | ow 10 ≎ entrie                                                                                  | Select "View Details" to review any order you                                                                                   |
| Order ID 🗘 Order Date                                                                                                | •         | Order Type      | \$            | Order Status |                                                                                                 | would like to reorder.                                                                                                    |
| Search field Select you                                                                                              | r date  💆 | All Order Types | T             | All Status 🔻 |                                                                                                 |                                                                                                    |
| 100A21 03/03/2021                                                                                                    |           | Single          |               | Completed    | View.Detdils                                                                                    |                                                                                                    |
| Order ID: #YUGA21<br>Order Date: 03/03/2021                                                                          |           | BUCK            |               | My Account   | ke=Order                                                                                        | Select the "Apply" button to confirm.                                                                                           |
| ×                                                                                                    |           |                 |               |              | Selecting the "X" or clicking an area outside of the prompt box will cancel the reorder action. |                                                                                                    |
|                                                                                                    | por       | unt             |               |              | - 1                                                                                             | <b>Note:</b> Any existing datasets(s) in your current                                                                           |
| Any existing dataset(s) in the order configuration will be cleared and the dataset(s) from this order will be added. |           |                 |               |              |                                                                                                 | order configuration will be cleared and replaced with this order.                                                               |
| Are you sure you want to do this?                                                                                    |           |                 |               |              |                                                                                                 |                                                                                                    |
| Apply                                                                                                    |           |                 |               |              |                                                                                                 |                                                                                                    |